## UITLEG INTEGRATIE GOOGLE RECAPTCA

1. Surf naar https://www.google.com/recaptcha/about/ & klik op "v3 Admin Console"

| Google reCAPTCHA | v3 Admin Console |
|------------------|------------------|
|                  |                  |

- 2. Login in met exsitedanalytics@gmail.com PW: zexpM2as
- 3. Klik bovenaan op het '+'-icoontje om een extra project toe te voegen

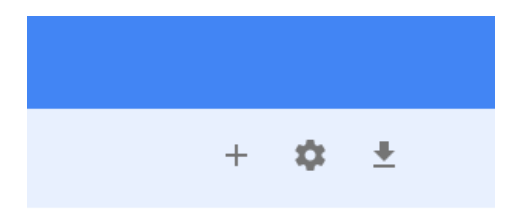

4. Vul alle gegevens in (kies steeds voor recaptcha v3 = nieuwste versie)

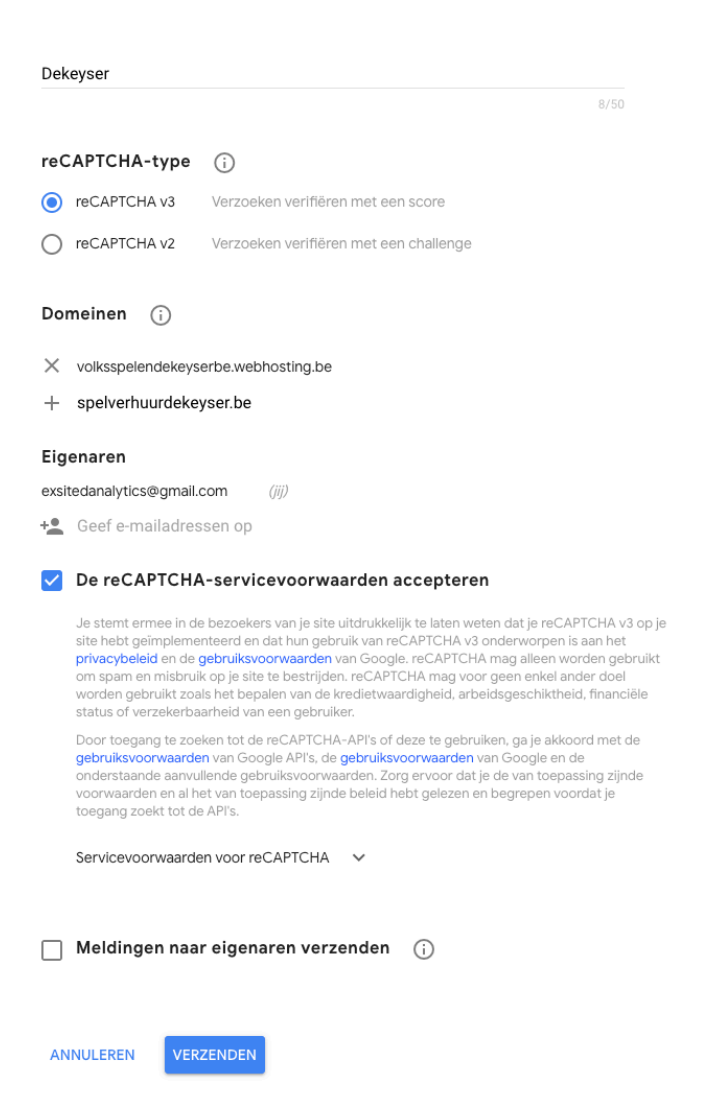

5. Nadien bekom je een public- & private key

| 'Dekeyser' is geregistreerd.                                                                                  |                                                                                         |
|----------------------------------------------------------------------------------------------------|-----------------------------------------------------------------------------------------|
| Gebruik deze sitesleutel i                                                                                    | in de HTML-code die je site aan gebruikers weergeeft. 🛛 Clientside-integratie weergeven |
| OT SITESLEUTEL<br>KOPIËREN                                                                                    | 6LeHD3saAAAAMO6b2NvuRBI2zAC-rjTxhesjrDM                                                 |
| Gebruik deze geheime sleutel voor communicatie tussen je site en reCAPTCHA. 🔀 Serverside-integratie weergeven |                                                                                         |
| GT GEHEIME SLEUTEL<br>KOPIËREN                                                                                | 6LeHD3saAAAAAOsDaq_FhZeUwNwDsFn3KVxAM07b                                                |
| GA NAAR<br>INSTELLINGEN                                                                                       | NAAR ANALYTICS                                                                          |

- 6. Vervolgens ga je naar het project waar je de recaptca wenst toe te voegen
- 7. Naar naar de header.php en voeg onderstaande code is. Vervang steeds de public key dmv de public key van dat project

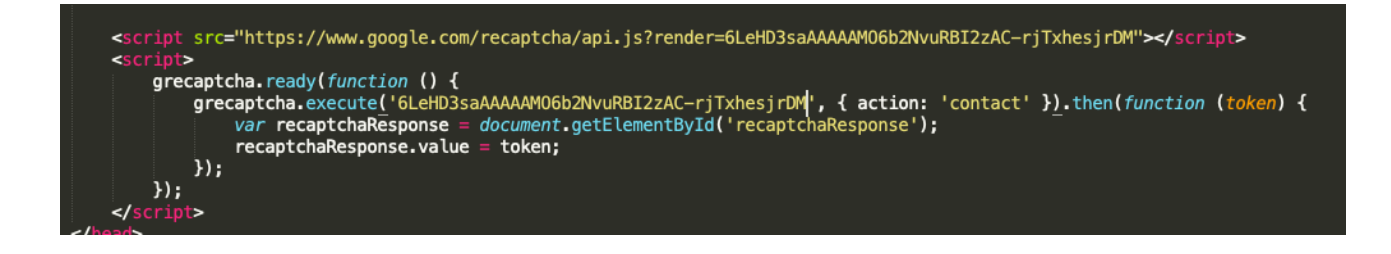

- 8. Ga nadien naar de pagina waarop de recaptcha dient te komen
- 9. Voeg onderstaande code toe net boven de submit-button

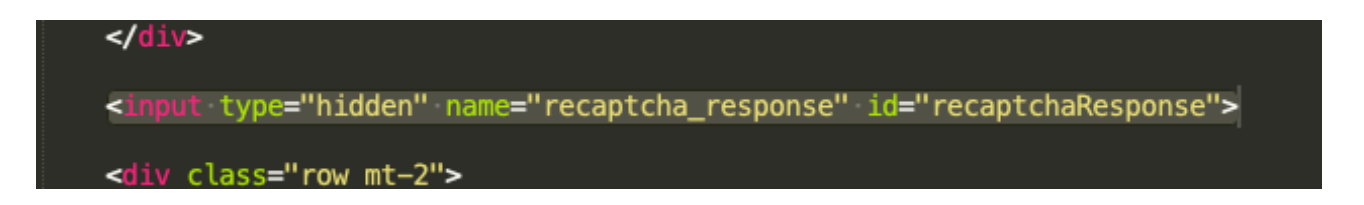

- 10. Ga naar de pagina waar je de post uitvoert
- 11. Voeg onderstaande code toe & vervang de private key dmv de private key van dat project

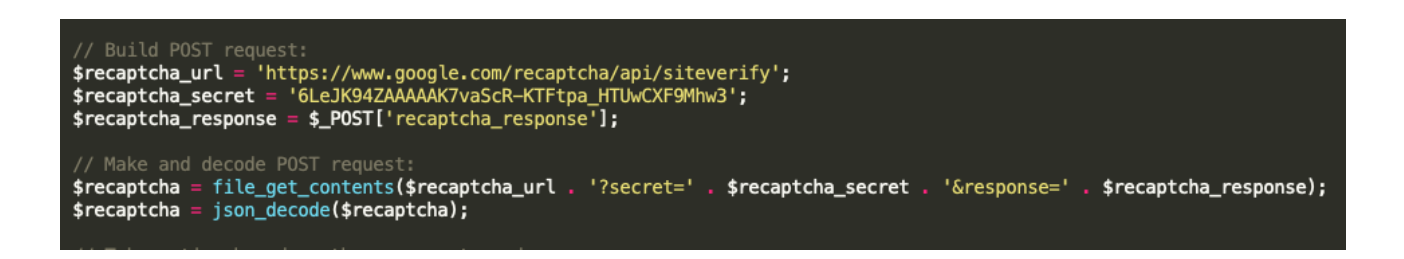

## 12. Controleer dmv een if-statement of het geen bot is

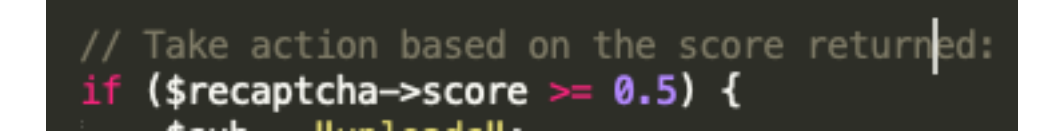

>> Voorbeeldproject: Spelverhuur Dekeyser